## How to Access In-Person Educational Handouts

This training identifies how to access in-person educational handouts on the IHCA member portal.

**Step 1:** Visit <u>https://members.iowahealthcare.org/</u> and login. This can be found on the IHCA website in the top-right corner of the screen (Please see below).

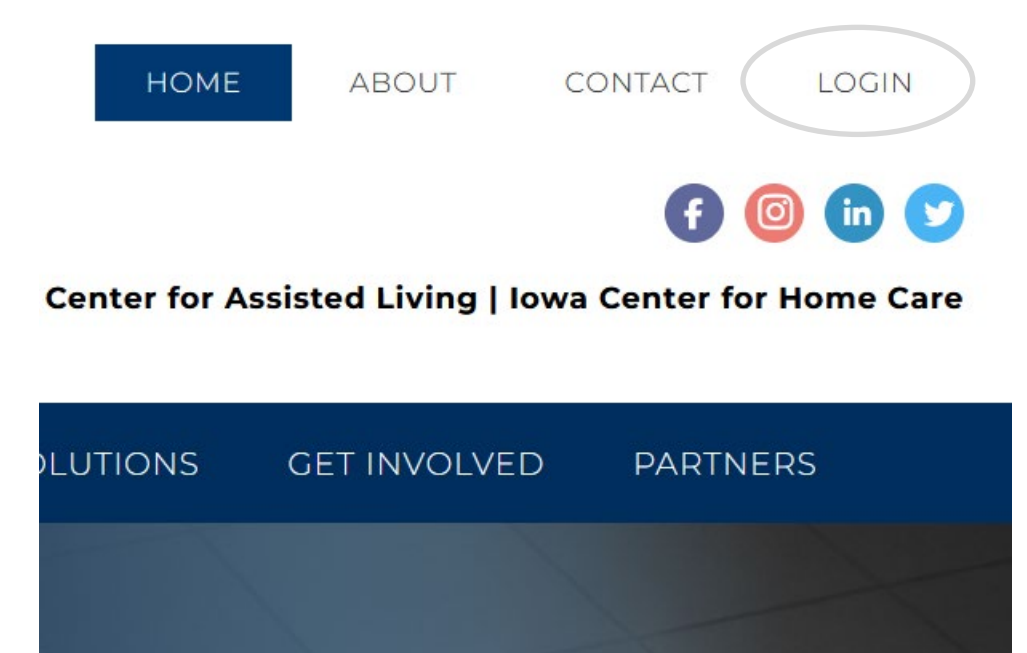

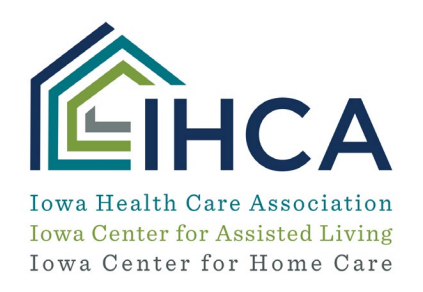

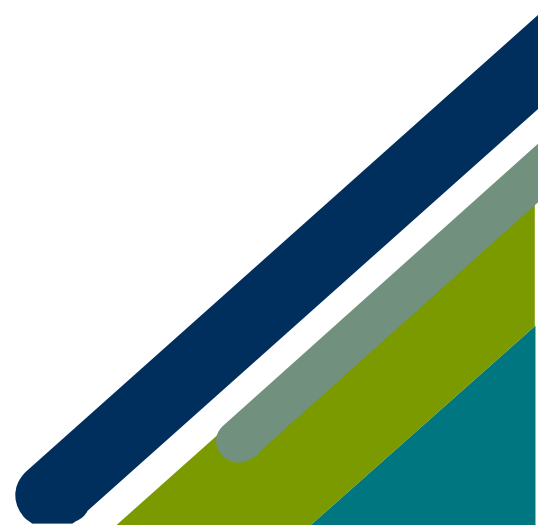

Step 2: Once logged into your IHCA profile, select the "Purchases" tab.

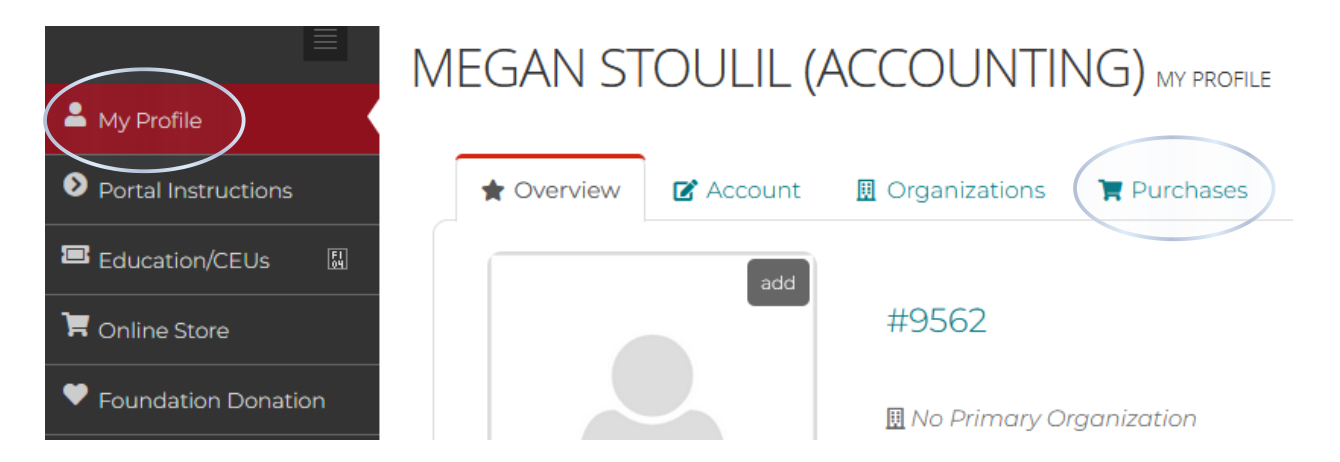

Step 3: Once on the purchases tab, select the "Events" tab on the left-hand side of the screen.

| * | Overview              | 🗹 Account             | II Organization: | Purchases                  |                    |                    |
|---|-----------------------|-----------------------|------------------|----------------------------|--------------------|--------------------|
| 0 | Recent Invi<br>Events | oices                 |                  | Registered Events          | Substituted Events |                    |
| 1 | PAC Contri            | n Donation<br>butions |                  | [] to 5 out of 5 records ] |                    |                    |
| Ċ | Credits               |                       |                  | NAME                       |                    | REGISTRANT<br>NAME |
|   |                       |                       |                  | NF Nurse Documentation     | n Essentials       | Stoulil, Megan     |

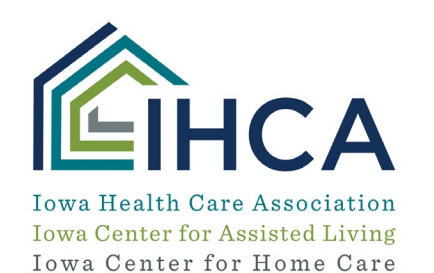

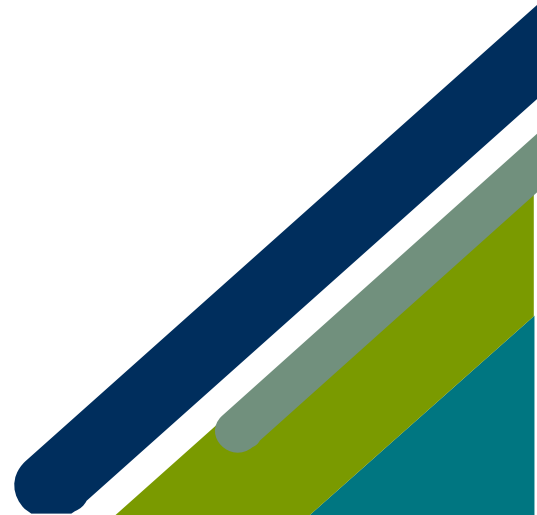

**Step 4:** Here you will view your purchased upcoming education events. Select the "**Details**" button for the education event you would like to view your purchased course's educational handouts.

| Registered Events                                       | Substituted Events |                  |                                                                                          |                 |         |  |  |  |  |  |
|---------------------------------------------------------|--------------------|------------------|------------------------------------------------------------------------------------------|-----------------|---------|--|--|--|--|--|
| [1 to 5 out of 5 records]                               |                    |                  |                                                                                          |                 |         |  |  |  |  |  |
| NAME                                                    | REGISTRANT<br>NAME | REGISTERED<br>ON | START/END DATE                                                                           | CANCELLED<br>ON | VIEW    |  |  |  |  |  |
| NF Nurse Documentation Essentials                       | Stoulil, Megan     | 3/1/2024         | Thursday, February 29, 2024<br>1:00 PM<br>Thursday, February 29, 2024, 2:00 PM<br>(CAST) |                 | Details |  |  |  |  |  |
| LTC Dietary On-Demand Training<br>Series (CDM Approved) | Stoulil, Megan     | 5/16/2023        | Friday, December 10, 2021<br>9:00 AM<br>Sunday, December 31, 2023, 3:00 PM<br>(CAST)     |                 | Details |  |  |  |  |  |

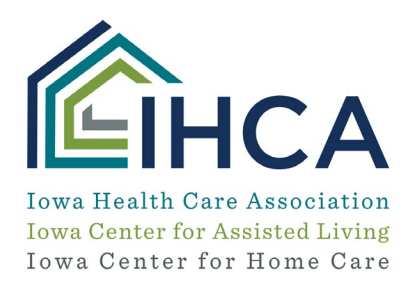

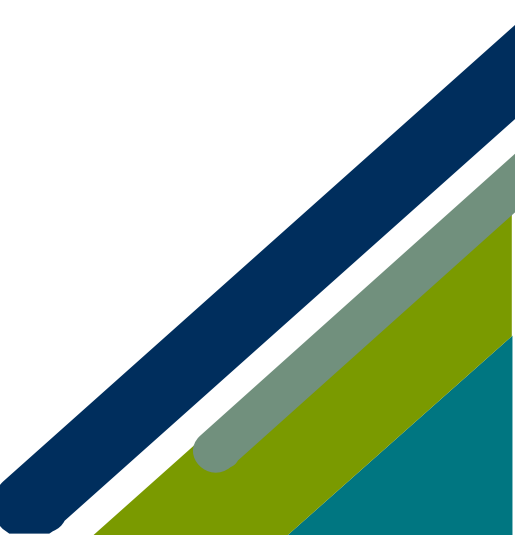

**Step 5:** Here, you will find details and handouts for your education event. To view the course education handouts, select the "**View**" button.

NF NURSE DOCUMENTATION ESSENTIALS EVENT REGISTRATION

NF Nurse Documentation Essentials

Thursday, February 29, 2024, 1:00 PM - Thursday, February 29, 2024, 2:00 PM (CAST) Registration Number: 117770

## Event Attendees:

MEGAN STOULIL (ACCOUNTING)

## Documents

| [] to ] out of ] records ]        |                                                              |      |
|-----------------------------------|--------------------------------------------------------------|------|
| EVENT                             | DOCUMENTS                                                    |      |
| NF Nurse Documentation Essentials | MDS Consultants Skilled<br>Nursing Documentation (<br>.pdf ) | View |
| 1                                 |                                                              |      |

If you have questions about the Member Portal, please email info@iowahealthcare.org.

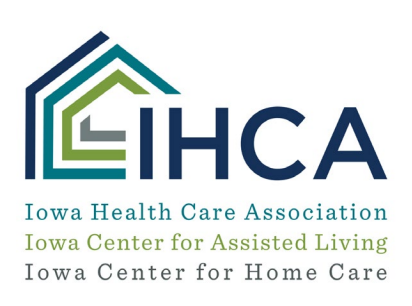

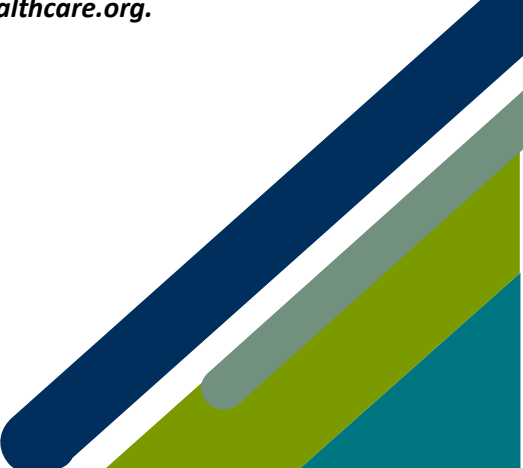